# แบบคู่มือ ขั้นตอนการใช้งานโปรแกรม Health Survey

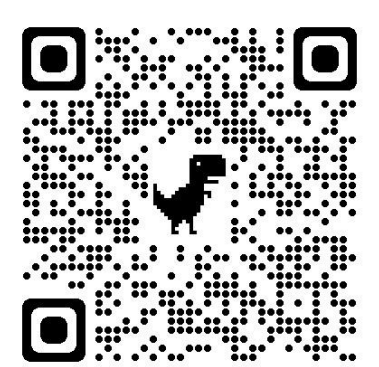

เปิดโปรแกรม Health Survey ใส่ชื่อผู้ใช้งาน > bkk137001 ใส่รหัสผ่าน > xqaapvNu

คลิกที่ปุ่ม > เข้าใช้งาน

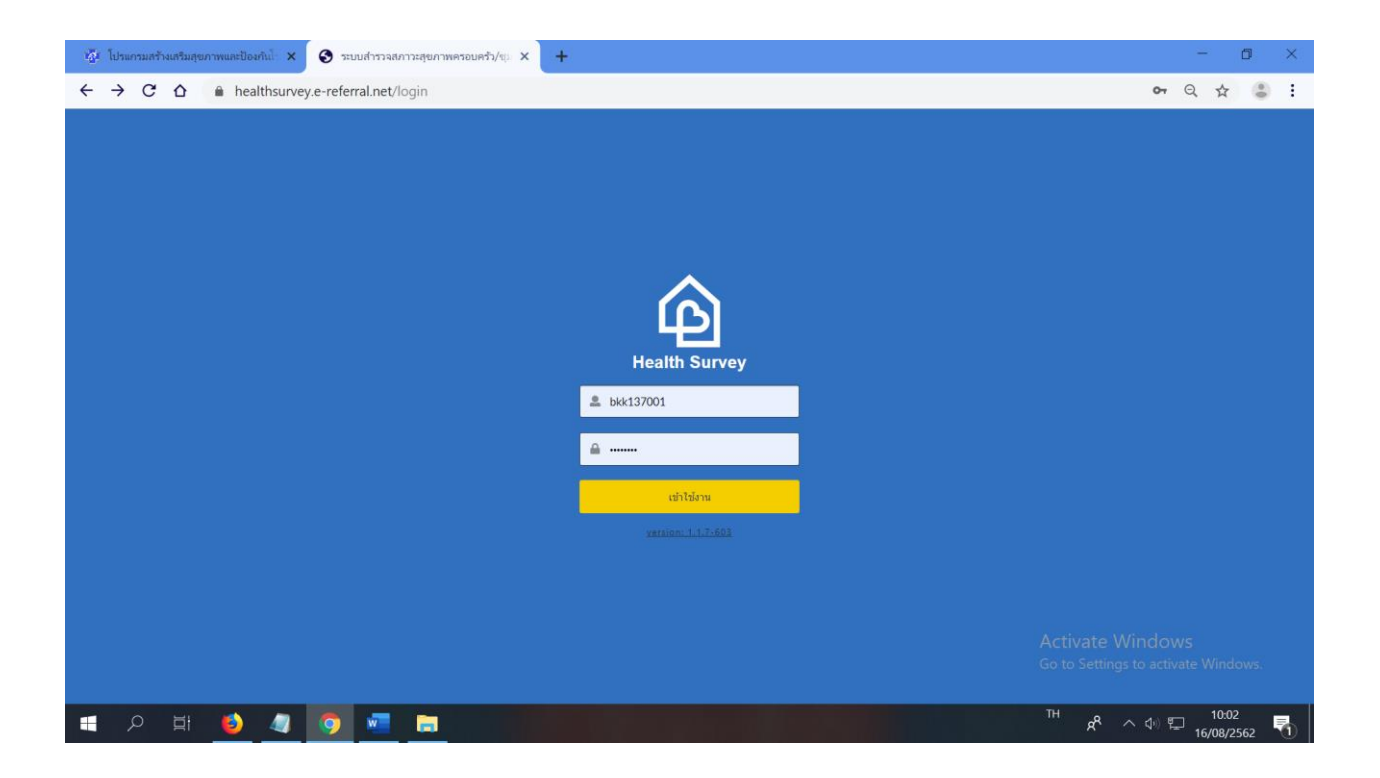

#### 2. คลิก > ข้อมูลชุมชน

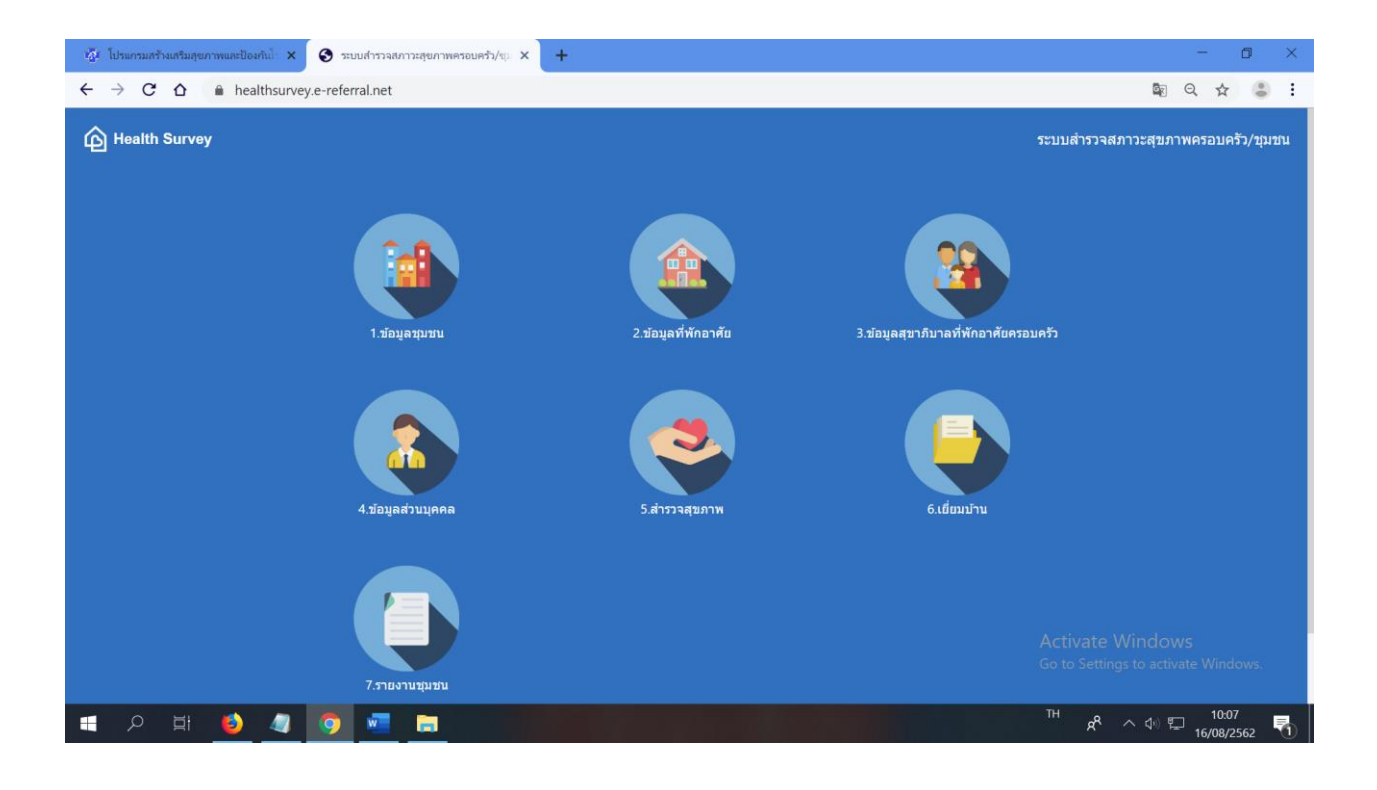

## 3. คลิกที่ > เพิ่มข้อมูลชุมชน

| ia.                 | โปรแกรมสร้างเสริมสุขภาพข                                                     | เละป้องกันไ 🗙 🙆 ระบบสำรวจเ            |                     |             |                      |                   | -           | - 0         | ×                                     |                 |                    |          |
|---------------------|------------------------------------------------------------------------------|---------------------------------------|---------------------|-------------|----------------------|-------------------|-------------|-------------|---------------------------------------|-----------------|--------------------|----------|
| ÷                   | → C û 🍵                                                                      | healthsurvey.e-referral.net,          | /community_surveys  |             |                      |                   |             |             |                                       |                 | ☆                  | ÷ :      |
| ĥî                  | ង្កាំ 🟦 🖓 🧟 🤏 🖻 🗐 🙀 🖓 Health Survey<br>ក្លុមជំរើកក្រភពទេ 57 អូលូម៉ែង តំរេធិគ |                                       |                     |             |                      |                   |             |             |                                       | 🚨 บัว โบบใหม่ 🕣 |                    |          |
| ข้อมูลว             | ข้อมูลชุมชน                                                                  |                                       |                     |             |                      |                   |             |             |                                       | เพิ่มข้อมูล     | ชุมชน              | +#       |
| <mark>ลำ</mark> ดับ | เลขที่                                                                       | ชื่อชุมชน                             | ประเภทชุมชน         | ลักษณะชุมชน | จำนวนหลังดา<br>เรือน | จำนวน<br>ครอบครัว | จำนวน<br>คน | วันที่สำรวจ | วันที่ปรับปรุงข้อมูล                  |                 | คำสั่ง             |          |
| 1                   | 13700560000013                                                               | ชุมชนร่วมใจพัฒนา                      | ประเภทชุมชน<br>หลัก | แออัด       | 180                  | 268               | 387         | 01/01/2562  | 09/04/2562<br>20:43:18                | 6               | 0                  | Ø        |
| 2                   | 13700560000069                                                               | ชอย 25                                | ประเภทชุ่มชนย่อย    | เคหะชุมชบ   | 5                    | 5                 | 10          | 12/01/2561  | 05/06/2562<br>18:40:18                | 0               | 0                  | 0        |
| 3                   | 13700560000006                                                               | ขุมชนกระทุ่มแจ้พัฒนา                  | ประเภทชุมชบ<br>หลัก | ชานเมือง    | 143                  | 250               | 627         | 01/03/2562  | 29/03/2562<br>20:48:12                | •               | 0                  | 0        |
| 4                   | 13700560000012                                                               | ชุมชนมิตรภาพชอย 6                     | ประเภทชุมชน<br>หลัก | ชานเมือง    | 29                   | 58                | 99          | 01/01/2562  | 09/04/2562<br>20:42:16                | 0               | 0                  | 2        |
| 5<br>https://h      | 13700000000059<br>nealthsurvey.e-referral.r                                  | ล็อค 8/6<br>net/community_surveys/new | ประเภทชุมชนย่อย     | ชานเมือง    | 61                   | 79                | 226         | 04/07/2562  | Activate Wi<br>04/07/2562<br>13:32:16 | nd 🏤            | Window             | <b>B</b> |
|                     |                                                                              | 💿 🧔 🖉                                 |                     |             |                      |                   |             |             | ^ %م ™                                | 아 "그 1          | 10:08<br>6/08/2562 | . 🖏      |

### 4.กรอกข้อมูลให้ครบถ้วน คลิก > บันทึก

| - นั้น โปรแกรแต่ร้างเสริมสุขภาพและป้องกันโ 🗙 🙆 ระบบสาราจสภารสุขภาพตรอบเคริว/🤢 🗙 🕂 — 🗖 🗙                      |        |                       |   |                                                           |  |  |  |  |  |  |
|----------------------------------------------------------------------------------------------------|--------|-----------------------|---|-----------------------------------------------------------|--|--|--|--|--|--|
| $\leftrightarrow$ $\rightarrow$ C $\triangle$ $\triangleq$ healthsurvey.e-referral.net/community_surveys/new |        |                       |   | \$a Q ☆ 🍮 :                                               |  |  |  |  |  |  |
| สถาบบันเทิง (ดาราโอเกะ , คาเฟ<br>ฯลฯ                                                                         | แห่ง   | โกดัง                 | : | uvio                                                      |  |  |  |  |  |  |
| ฟาร์มสัตว์เลี้ยง :                                                                                           | แห่ง   |                       |   |                                                           |  |  |  |  |  |  |
| แหล่งพักอาศัย                                                                                                |        |                       |   |                                                           |  |  |  |  |  |  |
| ธุรกิจเพื่อการพักอาศัย เช่น อพาร์ท<br>เม้นท์, บ้านเช่า                                                       | แห่ง   | โรงแรม                | : | μνίσ                                                      |  |  |  |  |  |  |
| แหล่งชุมชน / ตลาด                                                                                            |        |                       |   |                                                           |  |  |  |  |  |  |
| สถาบันกวดวิชา :                                                                                              | แห่ง   | ร้านวิดีโอ/เทป/ชีดี   | : | uvio                                                      |  |  |  |  |  |  |
| ร้านขักรีด :                                                                                                 | นห่ง   | ร้านอาหาร/เครื่องดื่ม | : | uvio                                                      |  |  |  |  |  |  |
| ห้าง/ร้านทอง/ร้านเพชร :                                                                                      | แห่ง   | บริษัท                | : | μνίο                                                      |  |  |  |  |  |  |
| ธนาคาร :                                                                                                    | แห่ง   | ร้านสะดวกซื้อ         | : | uvio                                                      |  |  |  |  |  |  |
| ห้างสรรพลินค้า :                                                                                             | แห่ง   | สำนักงานต่างๆ         | : | แห่ง                                                      |  |  |  |  |  |  |
| ร้านหนังสือ/อุปกรณ์การศึกษา :                                                                                | แห่ง   | ร้านเสริมสวย/ตัดเสื้อ | : | urio                                                      |  |  |  |  |  |  |
| яатаяя :                                                                                                    | แห่ง   |                       |   | Activate Windows                                          |  |  |  |  |  |  |
|                                                                                                    | ยกเลิก | บันทึก                |   | Go to Settings to activate Windows.                       |  |  |  |  |  |  |
| = ਨ ਸ਼ 🧕 🥒 🧖 🔤 🚍                                                                                             |        |                       |   | <sup>TH</sup> x <sup>R</sup> ^ ⊄∂ ⊑ 10:11<br>16/08/2562 ₹ |  |  |  |  |  |  |

กลิกที่ > ข้อมูลที่พักอาศัย เลือกข้อมูลชุมชนที่ต้องการ กลิก > ตกลง

| เ⊴ีย ไปรแกรมสร้างเสริมสุขภาพและป้องกันไ × | 🏠 ระบบสำรวจสภาวะสุขภาพครอบครัว/ซุ 🗙 | +           |                              | - ø ×                        |
|-------------------------------------------|-------------------------------------|-------------|------------------------------|------------------------------|
| ← → C ☆   healthsurve                     | y.e-referral.net                    |             |                              | 🕸 Q 🕁 🍮 :                    |
| G Health Survey                           |                                     |             |                              | สภาวะสุขภาพครอนครัว/ชุมชน    |
|                                           | กรุณาเลือกข่อมูล                    |             | ×                            |                              |
|                                           | ข้อมูลรุบบรม : ชอย 25               | ยกเล็ก ดกลง | -                            |                              |
|                                           |                                     |             |                              |                              |
| A 単 6 4                                   | o 🚾 🗖 👘                             |             | <sup>۳н</sup> ۶ <sup>۹</sup> | へ �♡ ⊑ 10:14<br>16/08/2562 🖣 |

6.คลิก > เพิ่มข้อมูลที่พักอาศัย

| 🤹 โปรแกรมสร้างเสริมสุขภาพและป้องกัน 🗙 🍙 ระบบสำรวจสภาวะสุขภาพครอบครัว/ญ X 🕇 |                                                                              |          |           |     |          |                  |           |               |            | -          | ٥           | ×                    |        |             |        |    |
|----------------------------------------------------------------------------|------------------------------------------------------------------------------|----------|-----------|-----|----------|------------------|-----------|---------------|------------|------------|-------------|----------------------|--------|-------------|--------|----|
| ÷                                                                          | ← → C △  healthsurvey.e-referral.net/community_surveys/13700560000069/houses |          |           |     |          |                  |           |               |            | 6          |             | ☆                    | ÷ :    |             |        |    |
| ĥ                                                                          | 📾 🏦 🍪 🏖 🌫 🖹 🗐 🏠 🚱 😰                                                          |          |           |     |          |                  |           |               |            | 2          | บัว โนนให   | ui 🕣                 |        |             |        |    |
| ข้อมู<br>(ช                                                                | เลชุมชบ<br>อย 25)                                                            | > ข้อมูล | ที่พักอาเ | ศัย |          |                  |           |               |            |            |             |                      | เพิ่มร | ข้อมูลที่พั | กอาศัย | +# |
| ล่าด่                                                                      | กับ                                                                          | เล       | ขที่      |     |          | ชื่อผู้สำรวจ     | ต่าม      | หน่ง          | บ้านเลขที่ | ลักษณะบ้าน | วันที่สำรวจ | วันที่ปรับปรุงข้อมูล |        | ค่า         | สั่ง   |    |
| 1                                                                          |                                                                              | 1370061  | 1000066   | 6   | นส.น้ำห่ | ทิพย์ มาตรโคกสูง | พยาบาลวิว | <b>มาขี</b> พ | 17         | บ้านเดี่ยว | 30/04/2561  | 30/04/2561 18:45:12  | i      | 0           | Ø      | 6  |

Activate Windows Go to Settings to activate Windows.

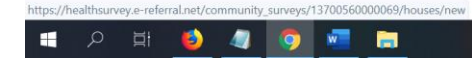

x<sup>R</sup> ∧ ⊕ ⊑ 10:17 □

### 7.กรอกข้อมูลให้ครบถ้วน คลิก > บันทึก

| 🚈 โปรแกรมสร้างเสริมสุข                                         | มภาพและป้องกันโร 🗙 | 🏠 ระบบสำรวจสภาวะสุ   | ชภาพครอบครัว/ชุว | × +           |              |                        |   |              |                   | -         | ٥                | . ×  |
|----------------------------------------------------------------|--------------------|----------------------|------------------|---------------|--------------|------------------------|---|--------------|-------------------|-----------|------------------|------|
| $\leftarrow \  \   \rightarrow \  \   \mathbf{C}   \mathbf{C}$ | healthsurvey       | .e-referral.net/comr | nunity_survey    | s/13700560000 | 069/houses/r | new                    |   |              |                   |           | ☆                | : :  |
| รหัสประจำบ้าน<br>(House ID)                                    |                    |                      |                  |               |              |                        |   |              |                   |           |                  |      |
| *วันที่สำรวจ :                                                 | 16/08/2562         |                      |                  |               |              |                        |   |              |                   |           |                  |      |
| *ชื่อผู้สำรวจ :                                                |                    |                      |                  |               |              | *ดำแหน่ง :             |   |              |                   |           |                  |      |
| *บ้านเลขที่ :                                                  |                    |                      |                  |               |              | ชื่อที่อยู่ :          |   |              |                   |           |                  |      |
| หมู่ :                                                         |                    |                      |                  |               |              | ชอย :                  |   |              |                   |           |                  |      |
| แยก :                                                          |                    |                      |                  |               |              | ถนน :                  |   |              |                   |           |                  |      |
| *จังหวัด :                                                     | กรุงเทพมหานคร      |                      | ×                | *อำเภอ/เขต :  | เขตประเวศ    |                        | × | *ดำบล/แขวง : | หนองบอน           |           |                  | ×    |
| *รหัสไปรษณีย์ :                                                |                    |                      |                  |               |              | หมายเลข<br>โทรศัพท์    |   |              |                   |           |                  |      |
| พิกัดบ้าน :<br>Latitude                                        |                    |                      |                  |               |              | พิกัดบ้าน<br>Longitude |   |              |                   |           |                  |      |
| *ລັกษณะบ้าน :                                                  | กรุณาเลือก         |                      |                  |               | -            | *ประเภทที่อยู่อาศัย :  |   |              |                   |           |                  | •    |
| การใช้ประโยชน์ :                                               | ที่พักอาศัย        |                      |                  | () e          | สถานประกอบค  | าร                     |   | ที่พักอาก    | ศัยและสถานประกอบก | าร        |                  |      |
| *จำนวนคนที่อาศัย<br>จริง                                       |                    |                      |                  |               |              |                        |   |              | Activate V        | Vindows   |                  | U.C. |
|                                                                |                    |                      |                  |               | ยกเล็ก       | บันทึก                 |   |              |                   |           |                  |      |
|                                                                | 6 4                | 🧿 🚾 🏮                |                  |               |              |                        |   |              | TH x <sup>R</sup> | へ 🕸 🖫 16, | 10:19<br>/08/256 | 2    |

8. คลิก > ข้อมูลสุขาภิบาลที่พักอาศัยครอบครัว > เลือกข้อมูลชุมชนที่ต้องการให้
 ครบ คลิก > ตกลง

| 🖓 โปรแกรมสร้างเสริมสุขภาพและป้องกันไ 🗙 📀 ระบบสำรรร | ลสภาวะสุขภาพครอมครัว/ญ. × + | - ø ×                               |
|----------------------------------------------------|-----------------------------|-------------------------------------|
| ← → C ☆                                            | t                           | Q ☆ 🕃 :                             |
| 🛱 Health Survey                                    |                             | ระบบสำรวจสถาวระสุขภาพกรรมหรือ/พุษบบ |
|                                                    |                             | v                                   |
| ข้อมูลขม<br>เรื่อนเสม                              | ชน : กรุณาเลือก             | •                                   |
| ขอบูลกระ                                           | י שורטווו : - י ביאנג       | •                                   |
|                                                    | ມາເຄິກ ຄາຂາ                 |                                     |
|                                                    |                             |                                     |
| 🔳 🔎 🛱 🙋 🖉 📼                                        |                             | TH x <sup>R</sup> 수 40 또 10:21 다    |

9.คลิก > ข้อมูลส่วนบุคคล เลือกข้อมูลชุมชนที่ต้องการให้ครบ คลิก > ตกลง

| ชีนี้ไปรแกรมสร้างเสริมสุขภาพและป้องกันไ > | <ul> <li>ระบบสำรวจสภาวะสุขภาพครอบครัว/ขุ ×</li> </ul> | +           |                                     | - ø ×               |
|-------------------------------------------|-------------------------------------------------------|-------------|-------------------------------------|---------------------|
| ← → C ☆ 🔒 healthsur                       | vey.e-referral.net                                    |             | Q                                   | Q 🕁 😩 :             |
| Health Survey                             |                                                       |             |                                     |                     |
|                                           |                                                       |             | -0                                  |                     |
|                                           | กรุณาเลือกข้อมูล                                      |             | ×                                   |                     |
|                                           | ข้อมูลชุมชน : กรุณาเลือก<br>ข้อมูลที่พักอาศัย : -     |             |                                     |                     |
|                                           | ข้อมูลครอบครัว :                                      |             | •                                   |                     |
|                                           |                                                       | ยกเล็ก ดกลง |                                     |                     |
|                                           |                                                       |             |                                     |                     |
|                                           |                                                       |             |                                     |                     |
| 日 ク 単 60 43                               | 🧿 🚾 💼 👘                                               |             | <sup>TH</sup> ጸ <sup>R</sup> ^ 4» 🏣 | 10:28<br>16/08/2562 |

10.คลิก > สำรวจสุขภาพ เลือกข้อมูลชุมชนที่ต้องการให้ครบ คลิก > ตกลง

| <ul> <li>เอีย ไปรแกรมสร้างเสริมสุขภาพและป้องกันไ ×</li> </ul> | 🔇 🕄 ระบบสำรวจสภาวะสุขภาพครอบครัว/ซุ 🗙 | +           |                            | - ø ×               |
|---------------------------------------------------------------|---------------------------------------|-------------|----------------------------|---------------------|
| ← → C ☆ 🔒 healthsurv                                          | vey.e-referral.net                    |             | 8                          | 0 Q 🕁 🍮 i           |
| Health Survey                                                 |                                       |             | ระบบสารวจสภาวะส            | ามาพครอบครัว/ชุมชน  |
|                                                               |                                       |             |                            |                     |
|                                                               | กรุณาเลือกข้อมูล                      |             | ×                          |                     |
|                                                               |                                       |             |                            |                     |
|                                                               | ข้อมูลชุมชน : กรุณาเลือก              |             |                            |                     |
|                                                               | ข้อมูลที่พักอาศัย :                   |             | •                          |                     |
|                                                               | ข้อมูลครอบครัว :                      |             | ( <b>*</b> )               |                     |
|                                                               | ข้อมูลส่วนบุคคล :                     |             |                            |                     |
|                                                               |                                       | ยกเล็ก ตกลง |                            |                     |
|                                                               |                                       |             | Activate Wind              | ows                 |
|                                                               |                                       |             |                            |                     |
| 日 ク 単 6 4                                                     | 🧿 🚾 🖬 👘                               |             | ™ <b>x<sup>R</sup> ∧</b> ¢ | 10:31<br>16/08/2562 |

11.คลิก > เยี่ยมบ้าน เลือกข้อมูลชุมชนที่ต้องการให้ครบ คลิก > ตกลง

| 🤹 โปรแกรมสร้างเสริมสุขภาพและป้องกันไ 🗙 🧿 ระบร | บสำรวจสภาวะสุขภาพครอบครัว/ซุ × +                                                   |             |                 | - ø ×                         |
|-----------------------------------------------|------------------------------------------------------------------------------------|-------------|-----------------|-------------------------------|
| ← → C ☆                                       | ral.net                                                                            |             |                 | 🕸 Q 🏠 🍮 🗄                     |
|                                               |                                                                                    |             | 3               |                               |
| กรุณาเลื                                      | ใอกข้อมูล                                                                          |             | ×               |                               |
| น่อง<br>ข้อง<br>ข้อง<br>ข้อง                  | มูลชุมชน : กรุณาเลือก<br>มูลที่พักอาศัย : -<br>มูลครอบครัว : -<br>มูลส่วนบุคคล : - | บกเล็ก ตกลง | •               |                               |
|                                               |                                                                                    |             |                 |                               |
| 🛋 A म 🙋 🥥 🧿                                   |                                                                                    |             | ٩ <sup>۲۳</sup> | へ doi 🖫 10:32 🖓<br>16/08/2562 |